# **PIPDIC GIS System Integrated with IIS of DPIIT**

**USER MANUAL** 

### Step 1:

User should click on "GIS System Integrated with IIS of DPIIT" link in Ease of Doing Business – SWS web page of PIPDIC

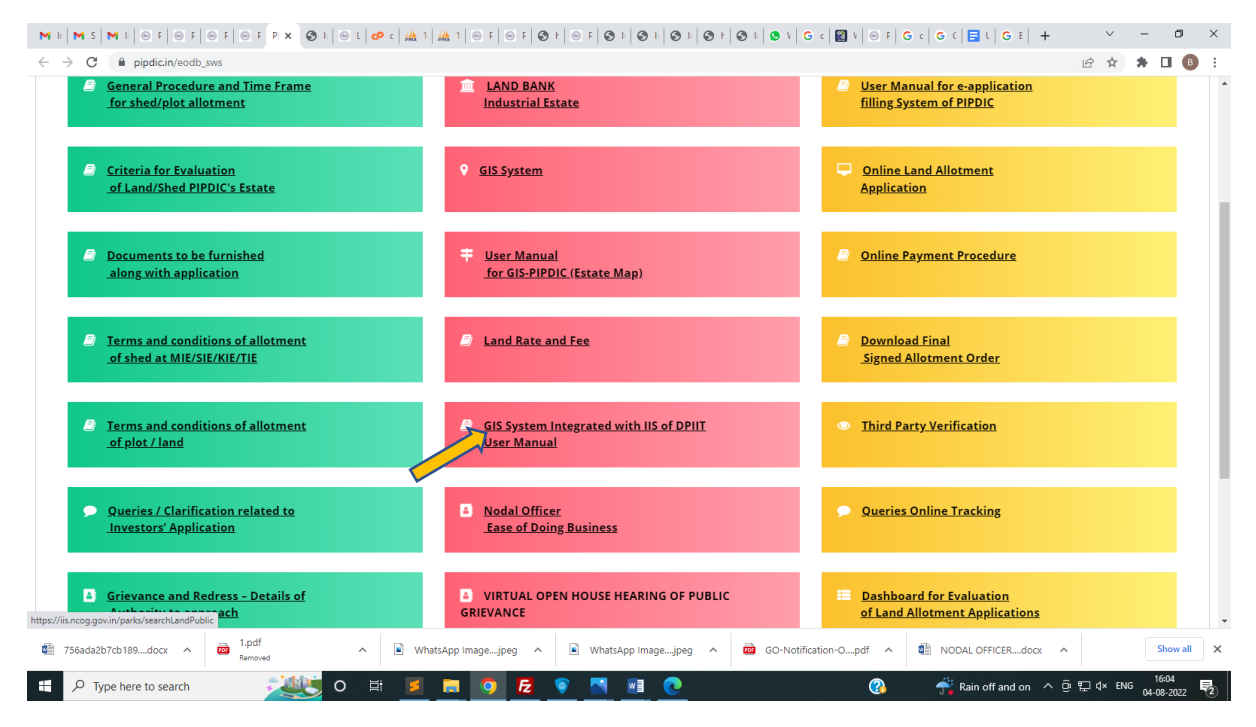

**Step2:** User will be redirected to the IIS portal -> Explore Parks Screen. User can use Navigate panel

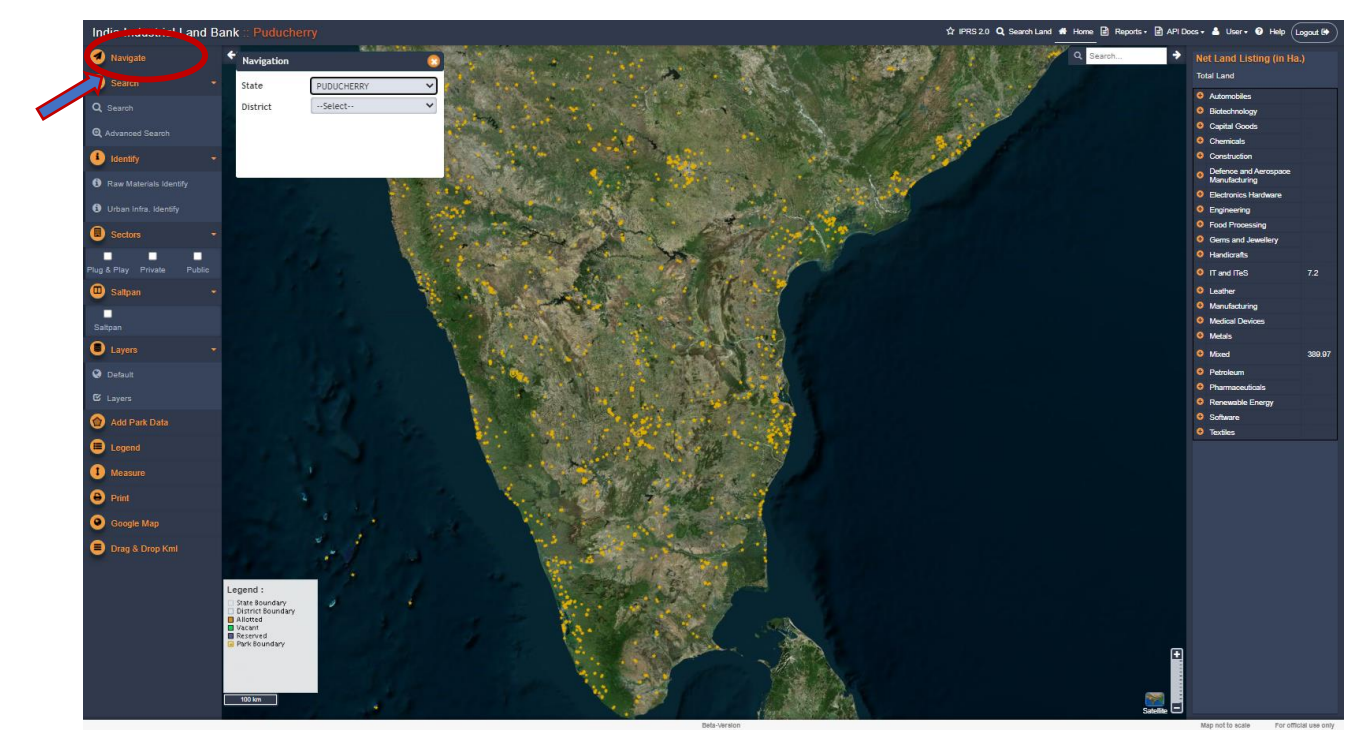

Step 3: User can choose below options under "Navigate"

- To View "Karaikal Polagam Growth Centre GIS "
- Select State "PUDUCHERRY"
- Select District "Karaikal"
- Select Sub district "Kariakl Taluk"
- Select Village "Polagam"
- Vacant <u>Allotted</u>

When user clicks on "Vacant plot" and clicks on "Apply for Land", user will be redirected to the PIPDIC's online land allotment system with payment gateway integrated. Through the website user can apply for the land allotments.

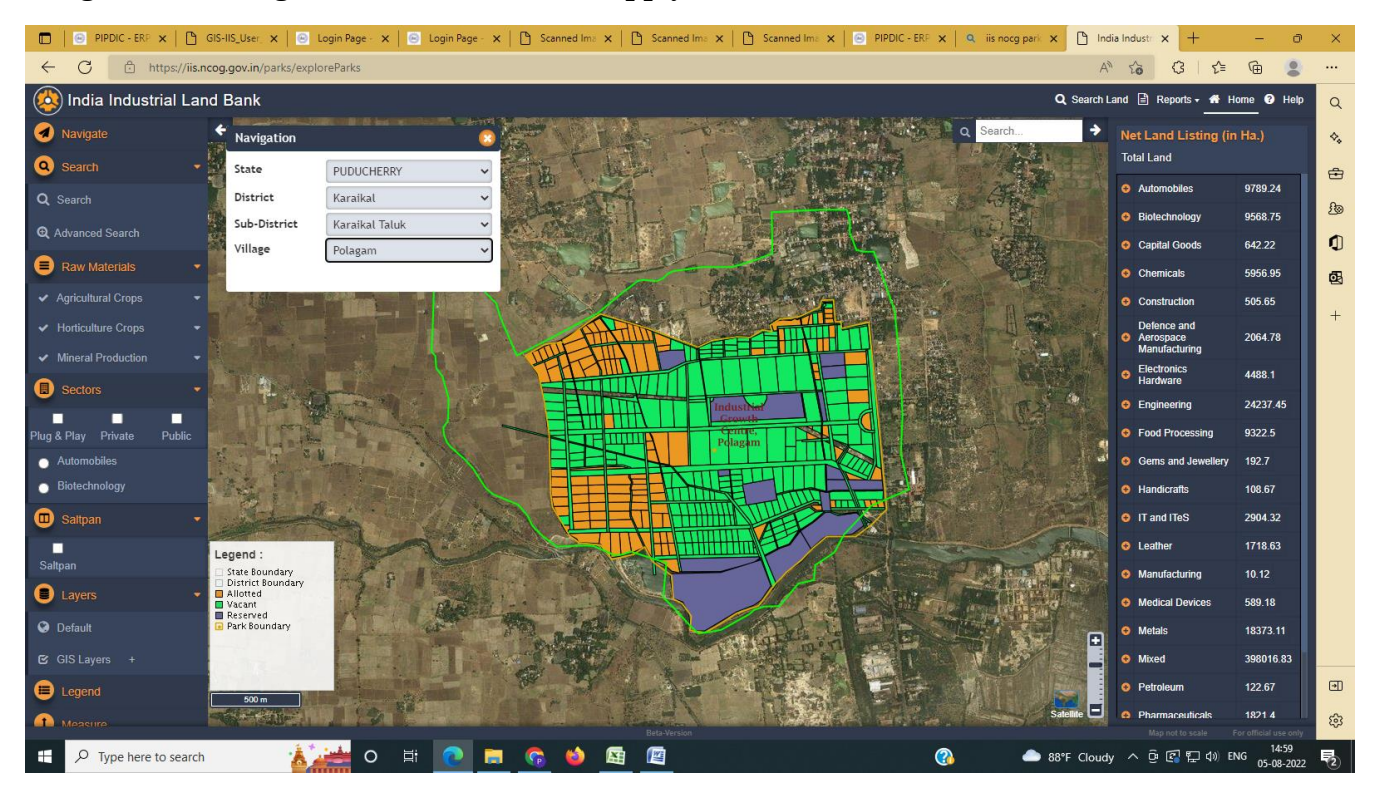

To View " Kirumambakkam Industrial Estate GIS "

- Select State "PUDUCHERRY"
- Select District Puducherry"
- Select Sub district "Bahour Taluk"
- Select Village "Kirumampakkam"

When user clicks on "Vacant plot" and clicks on "Apply for Land", user will be redirected to the PIPDIC's online land allotment system with payment gateway integrated. Through the website user can apply for the land allotments.

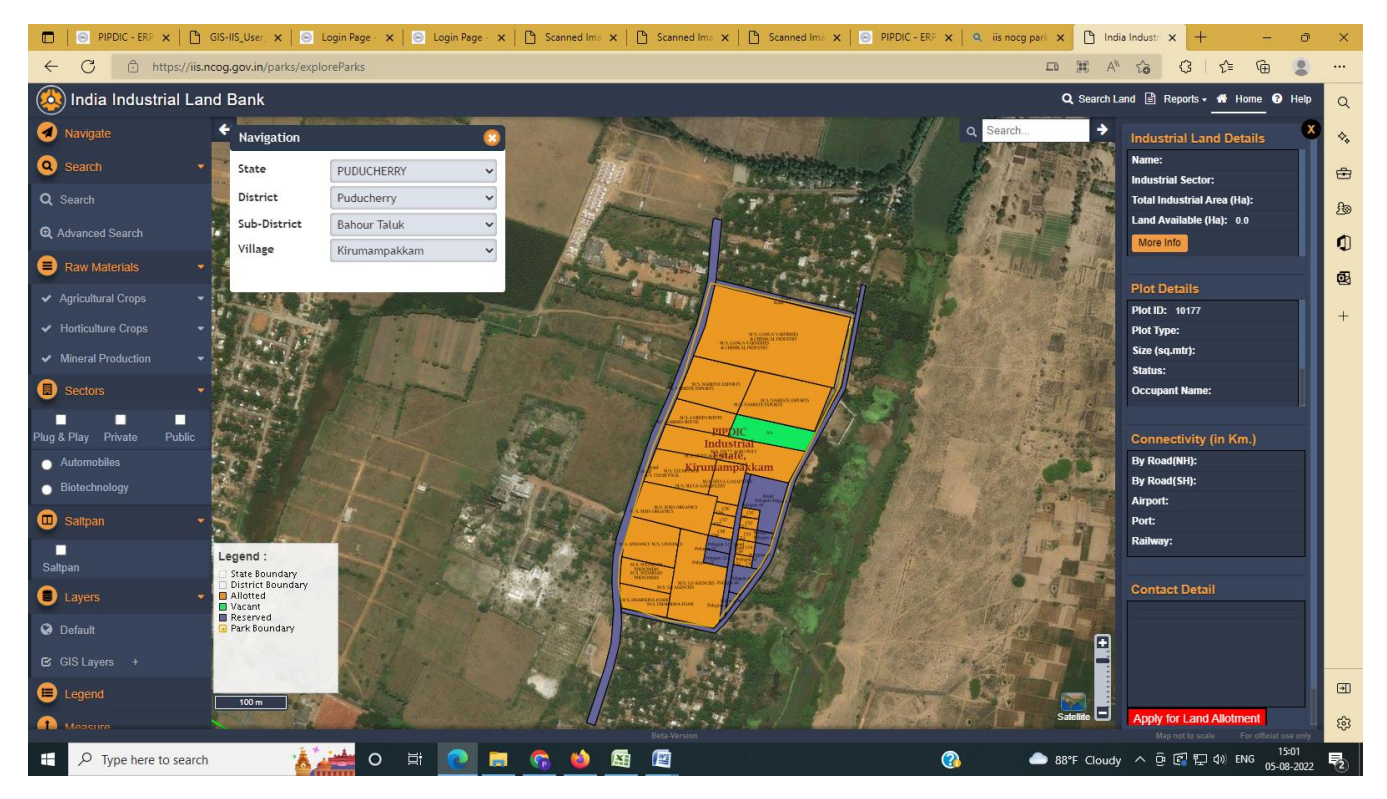

To View "Thirubhuvanai Industrial Estate GIS "

- Select State "PUDUCHERRY"
- Select District Puducherry"
- Select Sub district "Villianur Taluk"
- Select Village "Thirubhuvanai"
- Vacant 💻 Allotted 💻

When user clicks on "Vacant plot" and clicks on "Apply for Land", user will be redirected to the PIPDIC's online land allotment system with payment gateway integrated. Through the website user can apply for the land allotments.

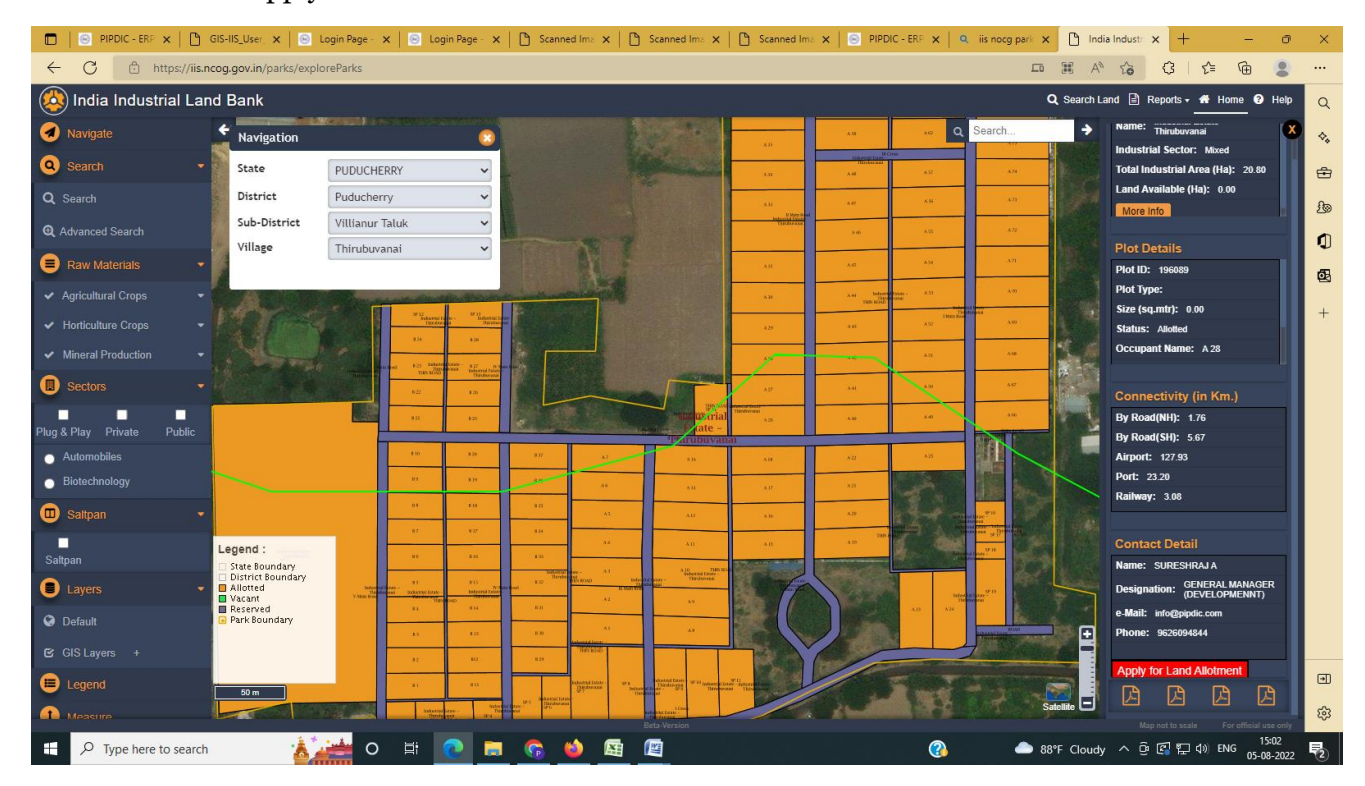

To View "Mettupalayam Industrial Estate GIS "

- Select State "PUDUCHERRY"
- Select District Puducherry"
- Select Sub district "Ozhukarai Taluk"
- Select Village "Ozhukarai"
- Vacant 📃 🛛 Allotted 💻

When user clicks on "Vacant plot" and clicks on "Apply for Land", user will be redirected to the PIPDIC's online land allotment system with payment gateway integrated. Through the website user can apply for the land allotments.

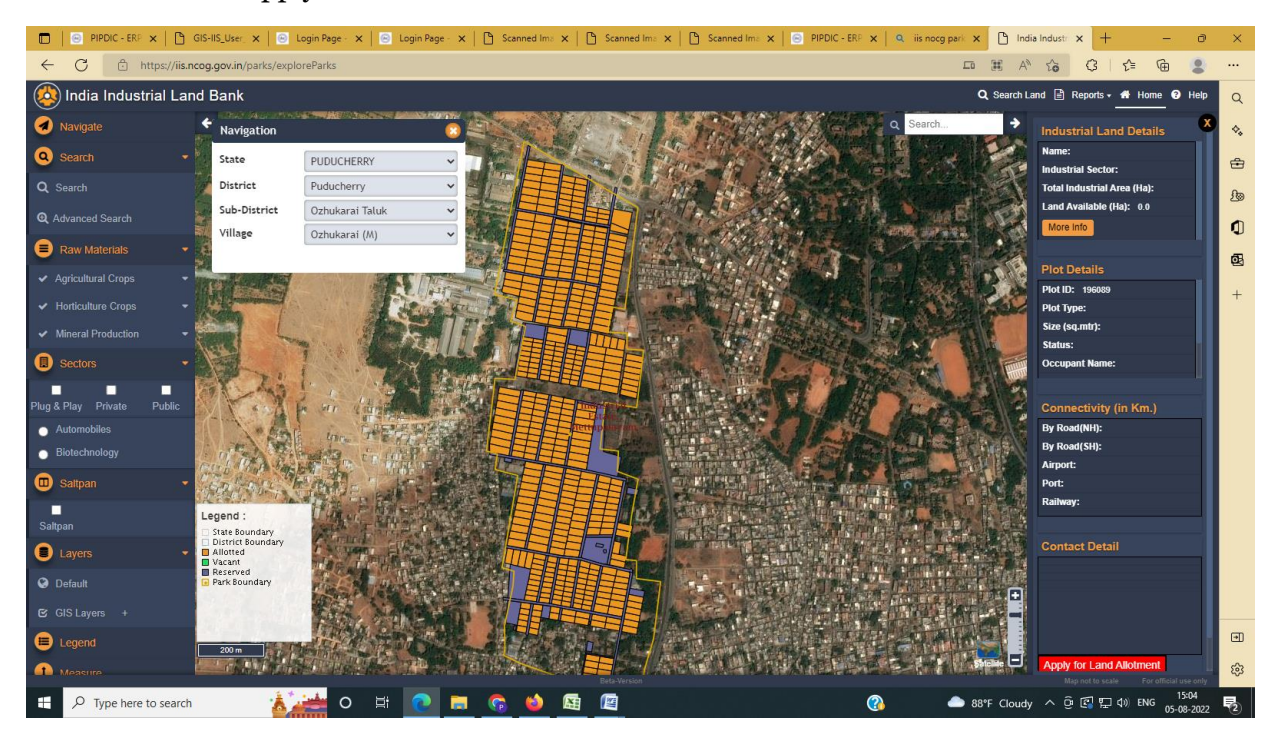

#### IT Park:

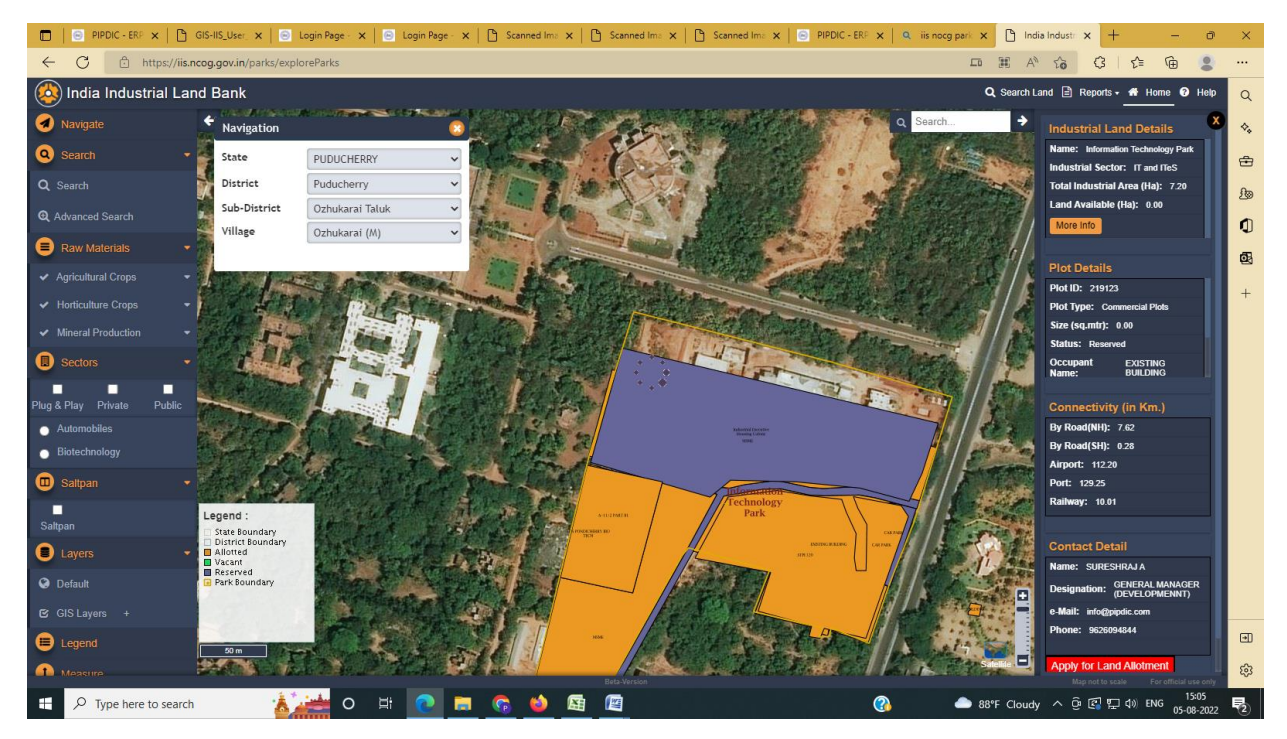

User can choose below options under "Navigate"

- To View "Sedarapet Industrial Estate GIS " & "Sedarapet Phase-I Industrial Estate GIS
- Select State "PUDUCHERRY"
- Select District Puducherry"
- Select Sub district "Villianur Taluk"
- Select Village "Sedarapet"
- Vacant 💻 Allotted 💻

When user clicks on "Vacant plot" and clicks on "Apply for Land", user will be redirected to the PIPDIC's online land allotment system with payment gateway integrated. Through the website user can apply for the land allotments.

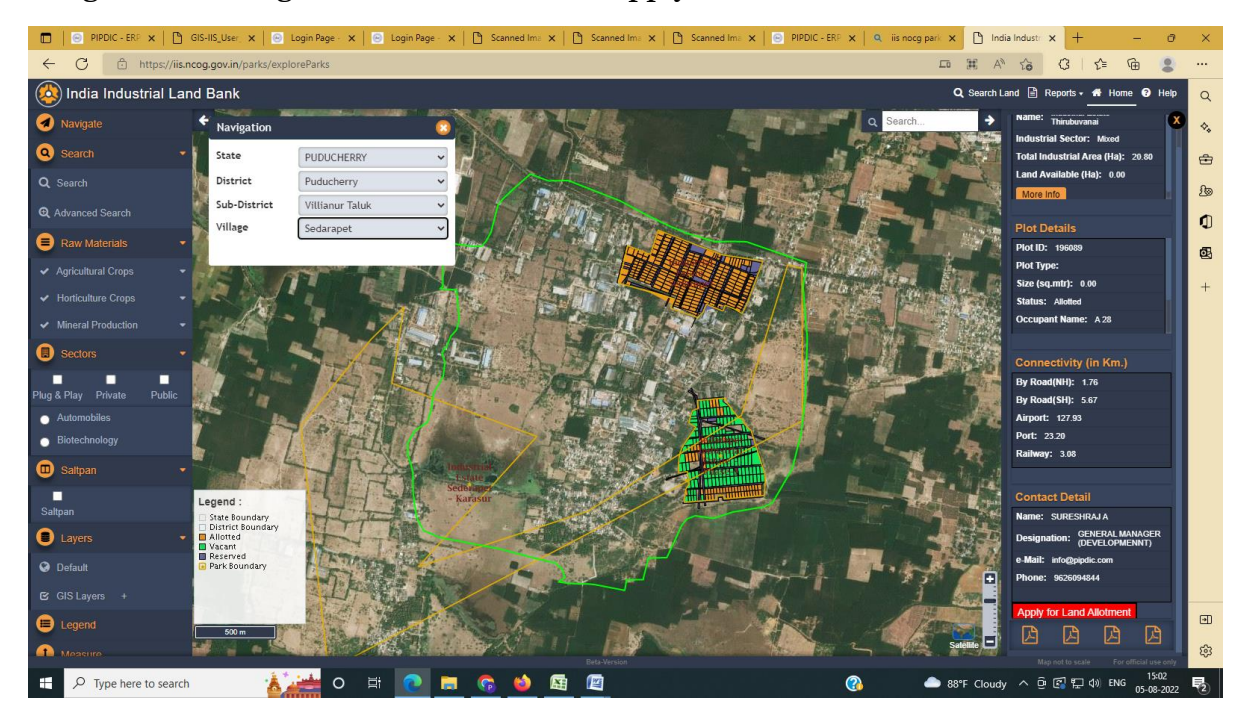

**<u>Step 5</u>**: On zooming, below screen will be displayed containing plot details of the selected park.

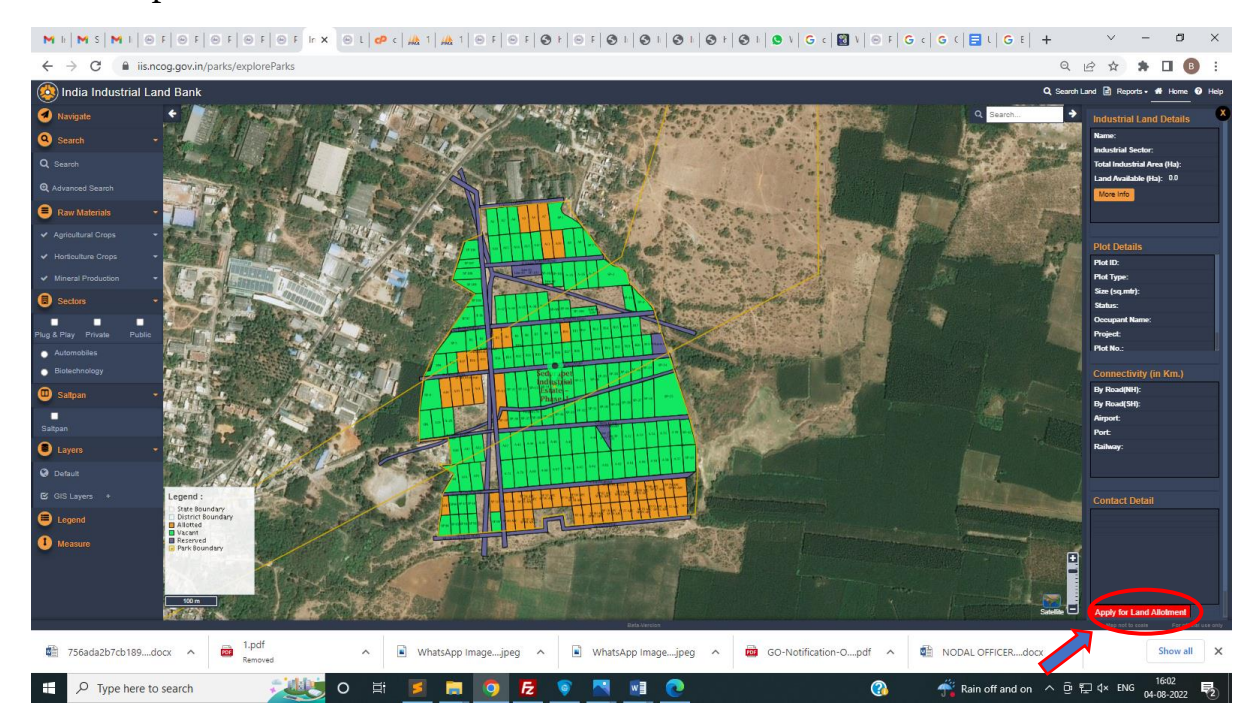

<u>Step 6</u>: When user clicks on "Allotted plot" and clicks on "Apply for Land", user will receive an alert message saying "Please click on vacant plots".

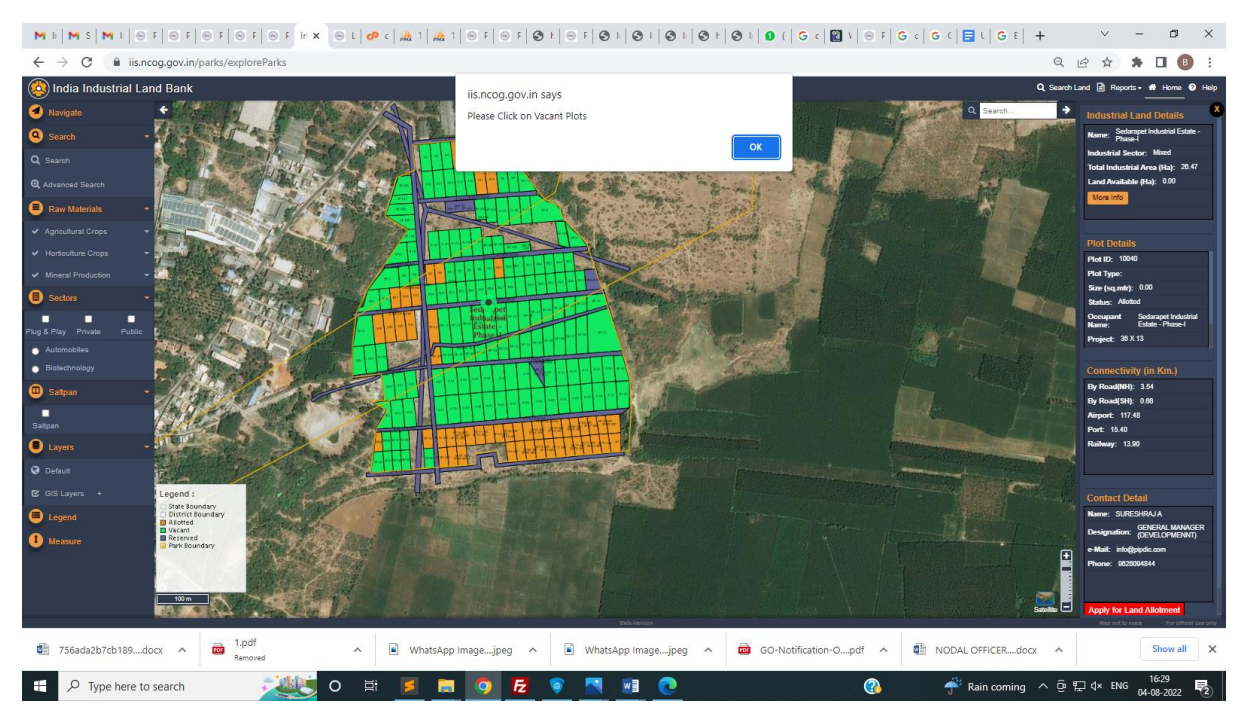

**Step 7**: When user clicks on **"Vacant plot" and clicks on "Apply for Land"**, user will be redirected to the PIPDIC's online land allotment system with payment gateway integrated. Through the website user can apply for the land allotments.

User can refer User manual for more details in the PIPDIC website using URL <a href="https://pipdic.in/uploads/PIPDIC\_docs/user\_manual.pdf">https://pipdic.in/uploads/PIPDIC\_docs/user\_manual.pdf</a>

## LAND APPLICATIONS

Under Land application, customer can apply for the allotment of Plot/ Shed/ Land. Below are the series of steps involved in submitting a Land application,

**<u>STEP 1</u>**: Click on Applications tab, then follow the links Application=>Land Applications=>Plots/ sheds/ Land Application

| Pondicherry Industrial Promotion Development and Investment Corporation                                                                                                    |          |
|----------------------------------------------------------------------------------------------------|----------|
| # Home Q Applications Enquiry Form Q About Us Contact Us                                                                                                    | Customer |
| Loan Applications >                                                                                                    |          |
| Land Applications > Plots/Sheds/Land Application                                                                                                    |          |
| Second Second Seco |          |
| Contact Number : 6475984754                                                                                                    |          |
| ☑ View My Application                                                                                                    |          |
| 🗯 Select Application 🔻                                                                                                    |          |
| ♥ Logout                                                                                                    |          |

<u>STEP 2:</u> Checklist will appear, read the checklist carefully and make the documents ready that are mentioned in the checklist before applying for Land/ Plot/ Shed. Click on I Agree button, once completed reading the checklist.

| Welcome to PIPDIC !      | סוחסור                                                                                                    | info@pipdic.com 🖪 🖸 🐼 |
|--------------------------|----------------------------------------------------------------------------------------------------|-----------------------|
|                          | GENERAL TERMS AND CONDITIONS                                                                                                    |                       |
|                          | CHECKLIST DETAILS                                                                                                    | ition                 |
| # Home 🖵 Applicat        | PONDICHERRY INDUSTRIAL PROMOTION DEVELOPMENT & INVESTMENT CORPORATION<br>LIMITED<br>No.60, Romain Rolland Street, Puducherry - 605 001                                                                                                    | Customer              |
| APPLICA<br>PREMIU        | TERMS AND CONDITIONS OF ALLOTMENT OF SHED AT MIE/SIE/KIE/TIE                                                                                                    | LLOTMENT              |
|                          | 1. The allottee shoud accept the provisional allotment order/letter within 10 days from the date of issue of the letter, failing which the provisional allotment order/letter will be cancelled automatically.                                                                                           |                       |
|                          | 2. The allottee should execute, register the lease deed and took possession of the shed within 90 days from the date of issue of provisional allotment order/ letter. If they fail to do so, the offer shall stand automatically cancelled and the entire amount of security deposit will be forefeited. |                       |
| A. DET/                  | 3. They should submit the plan duly approved by chief inspector of factories, NOC for pollution angle from<br>Pondicherry Pollution control committee, power feasibility certificate and the details of financial arrangements amde<br>before execution of lease deed.                                   |                       |
| Apply for :<br>a. Name o | 4. Period of lease shall be 3 years renewable after every 3 years.                                                                                                    |                       |

| Welcome to PIPDIC ! | forfeited.                                                                              | p@pipdic.com 🖪 🖬 🗃 |
|---------------------|-----------------------------------------------------------------------------------------|--------------------|
|                     | DETAILS OF PARTICULARS / DOCUMENTS TO BE FURNISHED                                      | tion               |
|                     | PROJECT REPORT (Process Details, Power, Employment potential & Investment details etc ) | adem               |
| # Home 📮 Applicat   | C BIO-DATA OF PROMOTERS                                                                 | Customer           |
| APPLICA             | C ASSOCIATED CONCERN DETAILS IF ANY                                                     | LLOTMENT           |
|                     | ★ AADHAR CARD                                                                           |                    |
|                     | ረት PAN CARD                                                                             |                    |
|                     | €> VOTERID CARD                                                                         |                    |
|                     | C BANKER'S DETAILS OF THE PROMOTER AND FIRM                                             |                    |
| A. DET#             |                                                                                         |                    |
| Apply for :         | I Agree Cancel                                                                          |                    |
| a. Name o           |                                                                                         |                    |

**STEP 3:** Now start filling the land application with appropriate details and necessary documents which are carried out in three steps. Finally click on submit button.

| 🖵 Applications 🛛 Enquiry Form 📮 About Us                           | Contact Us          | Lustome                               |
|--------------------------------------------------------------------|---------------------|---------------------------------------|
| APPLICATION FOR ALLOTMENT OF PLOT<br>PREMIUM / ANNUAL LEASE / TLHR | S / SHEDS / LAND ON | APPLICATION / DEVELOPMENT / ALLOTMENT |
| 1<br>Step 1                                                        | 2<br>Step 2         | 3<br>Step 3                           |
|                                                                    |                     | Application No. :<br>D003             |
| A. DETAILS OF THE APPLICANT :                                      |                     |                                       |

| 🗰 Home 🖵 Applications 📓 Enquiry Form 📮 About Us 🖪 Contact Us                                                                       | Lustomer                                                         |
|----------------------------------------------------------------------------------------------------|------------------------------------------------------------------|
| b. Plant & Machinery : *                                                                                                    |                                                                  |
| c. Utilities : *                                                                                                    |                                                                  |
| Manpower to be employed * :                                                                                                    |                                                                  |
| a. IT Professionals * :                                                                                                    |                                                                  |
| b. Others :                                                                                                    |                                                                  |
| C.6. Installed capacity of the plant :                                                                                             |                                                                  |
| * Please enclosed a Project Report on the proposed activity if available :                                                         | Choose File No file chosen                                       |
| <ul> <li>I agree to terms</li> <li>(By clicking I Accept, you confirm that you have read the terms and conditions, till</li> </ul> | nat you understand them and that you agree to be bound by them.) |
|                                                                                                    | Previous Submit                                                  |
|                                                                                                    |                                                                  |
| Copyright © 2019 PEG                                                                                                    | , All rights reserved.                                           |

**Step 4:** After submitting the Land application, the system will ask for Bio- Data of the entrepreneur. Fill the required details and finally click on Submit which is a four step process.

| BIO-DATA OF THE ENTREPR  | ENEUR (PROMOTERS / PARTNEI | RS / DIRECTORS) | VELOPMENT / ALLOTMENT / BIO-DATA |
|--------------------------|----------------------------|-----------------|----------------------------------|
| 1<br>Step 1              | 2<br>Step 2                | 3<br>Step 3     | 4<br>Step 4                      |
| 1. Name :*               | 8                          |                 |                                  |
| 2. Son / Wife / Dau      | ighter of                  |                 |                                  |
| 3. Present Occupation :* | đ                          |                 |                                  |

While entering the Bio-Data, The necessary KYC documents need to be updated by following below steps 1. Click on "Choose File" button against the field

| M Inbox (539) - balasekar.bs@gmax       Image: PIPDIC - ERP Project       x       ↓ 101.1.88.144 / 127.0.0.1   phy         ←       →       C       ▲ Not secure   101.1.88.144/pipdic/allotment/additional_biodata_form/81 | pMy/ x   🎪 101.1.88.144 / 127.0.0.1 / pipdic / x   🕂 | - □<br>☆ & ⊘ B                  | × |
|----------------------------------------------------------------------------------------------------|------------------------------------------------------|---------------------------------|---|
| 希 Home 📮 Applications 🖀 Enquiry Form 📮 About Us 🖪 Contact Us                                                                                                    |                                                      | L Bala                          | 1 |
| 14. In case of entrepreneur is not a native of Puducherry, the name &<br>address of the person in Puducherry, If any who can be referred to about<br>him                                                                   |                                                      |                                 |   |
| 15. Whether he belongs to Scheduled Caste / Scheduled Tribe / Backward<br>Class if so evidence should be produced.                                                                                                    | Choose File No file chosen                           |                                 |   |
| 16. Whether Ex-serviceman / Educated Unemployed / Physically<br>Handicapped.                                                                                                    | Choose File No file chosen                           |                                 |   |
| 17. Whether he is holding Green card issued by Government of Puducherry<br>to the acceptors of sterilisation. If so, evidence should be produced.                                                                          | Choose File No file chosen                           |                                 |   |
| 18. Upload N.B certificate.                                                                                                    | Choose File No file chosen                           |                                 |   |
| 19. Upload Residence Proof document.                                                                                                    | Choose File No file chosen                           |                                 |   |
| 20. Upload Signature.                                                                                                    | Choose File No file chosen                           |                                 |   |
| AFFIDAVIT: the particulars furnished by me are true to the best of my knowledg                                                                                                    | ge and belief.                                       |                                 |   |
| MSTRPAY 1209201xlsx      MSTREC DATA 120xlsx                                                                                                    |                                                      | Show all                        | × |
| 📲 🔿 Type here to search 🛛 📮 🦻 🔚 🛃 😁                                                                                                    | Desktop <sup>°</sup> x <sup>Q</sup> 수 및              | ♥━> ⊄୬) ENG 14:56<br>16-09-2019 | 2 |

2. It opens the file explorer, customer should select the document to be attached.

| · · · · · · · · · · · · · · · · · · · | HW20 > pipdic > assets1 > images                                                 | > slider >                     | ڻ <sub>٧</sub> | Search slider                                                          | م     |               |        | 0 |
|---------------------------------------|----------------------------------------------------------------------------------|--------------------------------|----------------|------------------------------------------------------------------------|-------|---------------|--------|---|
| Drganize  New folder                  |                                                                                  |                                |                |                                                                        |       |               | н      |   |
| DESKTOP-8PB85IP                       | ^ Name                                                                           | Date modified                  | Туре           | Size                                                                   |       |               | 💄 Bala |   |
| DESKTOP-E3BTVED                       | background                                                                       | 10.05.2010.14.49               | File felder    |                                                                        |       | -             | -      |   |
| DESKTOP-JVF710K                       | demo                                                                             | 06-06-2019 14:40               | File folder    |                                                                        |       |               |        |   |
|                                       | R 6                                                                              | 05-04-2019 14-49               | IDG File       | 97 KB                                                                  |       |               |        |   |
|                                       | auro                                                                             | 00-02-2010 13-23               | IDG File       | 212 KB                                                                 |       |               |        |   |
| DESKTOP-WI109439                      | gandhi                                                                           | 09-02-2019 13:24               | IPG File       | 116 KB                                                                 |       |               | 10     |   |
| DESKTOP-N01358C                       | beader                                                                           | 06-06-2019 15:23               | JPG File       | 7 KB                                                                   |       |               |        |   |
| DESKTOP-U5CTNU4                       | ark                                                                              | 03-04-2019 15:47               | IPG File       | 185 KB                                                                 |       |               |        |   |
| DESKTOP-UI3SROF                       | nindic .                                                                         | 09-02-2019 13:30               | IPG File       | 221 KB                                                                 |       |               |        |   |
| DESPATCH-PC                           | pipdic ima                                                                       | 09-02-2019 15:52               | GIF File       | 25 KB                                                                  |       | types.pdf.ing |        |   |
| EXAMSUP-PC                            | pipdic leaders                                                                   | 14-02-2019 11:28               | JPG File       | 82 KB                                                                  |       | .jpeg         |        |   |
| HOD MECH-PC                           | pondy                                                                            | 08-01-2018 12:47               | JPG File       | 263 KB                                                                 |       |               |        |   |
| HW20                                  |                                                                                  |                                |                |                                                                        |       |               |        |   |
| LANALA D                              | ~                                                                                |                                |                |                                                                        |       |               |        |   |
| File name: CSR                        | D-D-19-00017                                                                     |                                | ````           | All Files                                                              | ~     |               |        |   |
|                                       |                                                                                  |                                |                |                                                                        |       |               |        |   |
|                                       |                                                                                  |                                |                | 0000                                                                   | ancol |               |        |   |
|                                       |                                                                                  |                                |                | <u>O</u> pen C                                                         | ancel |               |        |   |
|                                       |                                                                                  |                                |                | <u>O</u> pen C                                                         | ancel |               |        |   |
|                                       |                                                                                  |                                |                | <u>O</u> pen C                                                         | ancel | ]             |        |   |
| 19. Uploa                             | d Residence Proof document.                                                      |                                |                | Open C                                                                 | ancel |               |        |   |
| 19. Uploa                             | d Residence Proof document.                                                      |                                |                | Open C                                                                 | ancel | ]             |        |   |
| 19. Uploa                             | d Residence Proof document.                                                      |                                |                | Qpen C<br>Choose File No file ch                                       | ancel | ]             |        |   |
| 19. Uploa<br>20. Uploa                | d Residence Proof document.<br>d Signature.                                      |                                |                | Open C<br>Choose File No file cl                                       | hosen | ]             |        |   |
| 19. Uploa<br>20. Uploa                | d Residence Proof document.<br>d Signature.                                      |                                |                | Open C<br>Choose File No file cl                                       | ancel |               |        |   |
| 19. Uploa<br>20. Uploa                | d Residence Proof document.<br>d Signature.                                      |                                |                | Open C<br>Choose File No file cl                                       | hosen | ]             |        |   |
| 19. Uploa<br>20. Uploa<br>AFFIDAVI    | d Residence Proof document.<br>d Signature.<br>T: the particulars furnished by m | e are true to the best of my k | knowledge at   | Open C<br>Choose File No file cl<br>Choose File No file cl<br>dbelief. | ancel |               |        |   |
| 19. Uploa<br>20. Uploa<br>AFFIDAVI    | d Residence Proof document.<br>d Signature.<br>T: the particulars furnished by m | e are true to the best of my k | knowledge an   | Open C<br>Choose File No file cl<br>Choose File No file cl             | hosen |               |        |   |

Once file is attached, it shows the selected file name next to the respective field.

| Home | e 🖵 Applications 🖀 Enquiry Form 📮 About Us 🖪 Contact Us                                                                                            |                                                       | 💄 Bala |  |
|------|----------------------------------------------------------------------------------------------------|-------------------------------------------------------|--------|--|
|      | 14. In case of entrepreneur is not a native of Puducherry, the name & address of the person in Puducherry. If any who can be referred to about him |                                                       |        |  |
|      | 15. Whether he belongs to Scheduled Caste / Scheduled Tribe / Backward<br>Class if so evidence should be produced.                                 | Choose File pipdic.jpg                                |        |  |
|      | 16. Whether Ex-serviceman / Educated Unemployed / Physically<br>Handicapped.                                                                       | Allowed file types .pdf, .jpg,<br>Choose File No file |        |  |
|      | 17. Whether he is holding Green card issued by Government of Puducherry<br>to the acceptors of sterilisation. If so, evidence should be produced.  | Choose File No file chosen                            |        |  |
|      | 18. Upload N.B certificate.                                                                                                    | Choose File No file chosen                            |        |  |
|      | 19. Upload Residence Proof document.                                                                                                    | Choose File No file chosen                            |        |  |
|      | 20. Upload Signature.                                                                                                    | Choose File No file chosen                            |        |  |
|      | AFFIDAVIT: the particulars furnished by me are true to the best of my knowledg                                                                     | e and belief.                                         |        |  |

Similarly, all the necessary documents need to be updated by the customer.

## <u>Step 5:</u>

Once application is submitted the customer should pay the application fees. Amount payable to PIPDIC may be paid through **ONLINE MODE** or **NEFT / RTGS.** 

**Online Application payment** can be done using below Steps, the page will be automatically redirected to payment summary page once the application is submitted. The screenshot is shown below.

| M PIPDIC - Email OTP - balasekar 🗙 🐵 PIPDIC - ERP Project 🗙 | cP anel - Main                        | 🗙   🍌 148.72.213.43 / localhost / pip 🗴   🍌 148.72.213.43 / localhost / pip                                     | ×   +                   | -         | o ×    |  |
|-------------------------------------------------------------|---------------------------------------|----------------------------------------------------------------------------------------------------|-------------------------|-----------|--------|--|
| ← → C 🔒 pipdic.in                                           |                                       |                                                                                                    | Q \$ 4                  | 1 💿 1     | • 🖪 :  |  |
| Pondicherry Industrial                                      | Promotion Deve<br>(A Government of Pu | lopment and Investment Corporation<br>ducherry Undertaking )                                                    | V                       |           |        |  |
| # Home 🖵 Applications 🖀 Enquiry Form 🖵 About Us 🖪 Conta     | ct Us                                 |                                                                                                    | (8                      | BALA      |        |  |
|                                                             | A DESCRIPTION OF THE OWNER.           | Contraction of the second second second second second second second second second second second second second s | 4                       |           | 1.10   |  |
|                                                             | APPLIC                                | CATION FEES PAYMENT                                                                                             |                         |           | 10-    |  |
|                                                             | Transaction/Order ID:*                | ₹ Txn70063014                                                                                                   |                         |           |        |  |
|                                                             | Amount :*                             | <b>₹</b> 500                                                                                                    |                         |           |        |  |
|                                                             | Payment Details :*                    | Application Fees                                                                                                |                         |           |        |  |
| NY AN                                                       | First Name :*                         | ۲ BALA                                                                                                    |                         |           | 1 1    |  |
|                                                             | Last Name :*                          | ₹ R.                                                                                                    | 1 2                     |           |        |  |
| and the second                                              | Email :*                              | र balase435kar.b4s@gmail.com                                                                                    |                         |           |        |  |
| A CONTRACTOR                                                | Phone :*                              | ₹ 6756875789                                                                                                    |                         |           | MV.    |  |
|                                                             |                                       |                                                                                                    | RANGE.                  | 2.6       | SAN .  |  |
|                                                             | Back                                  | Pay BP Pay Later × Clear                                                                                        | A COM                   | 17.1      | Nilli- |  |
| Type here to search O                                       | o 🖪 🐂 🕻                               | Z 🔤 Desktop 🥍 🔨 🤅                                                                                               | j <i>(ii</i> , ¶en q× i | NG 22-12- | 2020   |  |

User can verify / enter necessary details to proceed with payment. Once verified click on **Pay button**. User will be redirected to "PAYU BIZ", the third party payment gateway portal. User can make online payment using their debit card, credit card, or online banking. The sample screenshot is given below.

| M PIPDIC - Email OTP - balasekar 🗙 😈 PayUbiz                         | × cP cPanel - Main                                                        | 🗙   🙀 148.72.213.43 / localhost / pip 🗙   🙀 148.72.213.43 /                        | localhost / pip ×   + |       | -                | ٥         | × |
|----------------------------------------------------------------------|---------------------------------------------------------------------------|------------------------------------------------------------------------------------|-----------------------|-------|------------------|-----------|---|
| $\leftrightarrow$ $\rightarrow$ C $($ test.payu.in/_payment_options? | mihpayid=04245397f78d4a0adfb3163d8cfc1867c3                               | b202fbed2d006656c57abe0198df99                                                     | \$                    | 4     | D 🛪              | В         | ÷ |
| P                                                                    | biz                                                                       | JSE YOUR LIVE CARD OR BANK ACCOUNT HERE !!                                         |                       |       |                  |           | Â |
|                                                                      | Amount: Rs. 500.00                                                        | Transaction ID: Txn70063014                                                        |                       |       |                  |           |   |
|                                                                      | Choose a payment method                                                   | Pau is now PayU biz                                                                |                       |       |                  |           |   |
| c                                                                    | Credit Card                                                               |                                                                                    |                       |       |                  |           |   |
| C                                                                    | Debit Card                                                                | ISA Mundae                                                                         |                       |       |                  |           | 4 |
|                                                                      | Card Number Name on Card CVV Number Expiry Date Note: In the next step yo | What is CVV number?  The Vear V  What is CVV number?  What is CVV number?  Pay Now |                       |       |                  |           |   |
|                                                                      | Note: Making Payment on PayU is 100% safe. Your tran                      | or Go back to                                                                      |                       |       |                  |           |   |
| Type here to search                                                  | O O I I C                                                                 | Di                                                                                 | esktop 🕺 ^ 🔁 🌈 📾 🗘    | × ENG | 22:10<br>22-12-2 | 0<br>1020 | 3 |

After entering card details, user should click on PAY NOW button and enter the OTP received through SMS. Then should click on PAY button.

| Re: GATE WAY PAYMENT FACILI X Simulator | × cPanel - Main | 🗙 📔 🚧 148.72.213.43 / localhost / pip 🗙 | 148.72.213.43 / localhost / pip | ×   +     | -    | ٥    | ×   |
|-----------------------------------------|-----------------|-----------------------------------------|---------------------------------|-----------|------|------|-----|
| C acssimuat.payubiz.in/pg/axis/axishome |                 |                                         |                                 | or ☆ 4    | k 💿  | * B  | ) : |
|                                         |                 |                                         |                                 |           |      |      |     |
|                                         |                 |                                         |                                 |           |      |      |     |
|                                         |                 |                                         |                                 |           |      |      |     |
|                                         | AX              | IS SIMULATOR                            |                                 |           |      |      |     |
|                                         | AA              | EAST ENTED THE OTD                      |                                 |           |      |      |     |
|                                         | I L.            | EASE ENTER THE OTF                      |                                 |           |      |      |     |
|                                         |                 |                                         |                                 |           |      |      |     |
|                                         |                 |                                         |                                 |           |      |      |     |
|                                         |                 | Page will expire in 43 sec              |                                 |           |      |      |     |
|                                         |                 |                                         |                                 |           |      |      |     |
|                                         |                 |                                         |                                 |           |      |      |     |
|                                         |                 | CANCEL                                  |                                 |           |      |      |     |
|                                         |                 |                                         |                                 |           |      |      |     |
|                                         |                 |                                         |                                 |           |      |      |     |
|                                         |                 |                                         |                                 |           |      |      |     |
|                                         |                 |                                         |                                 |           |      |      |     |
|                                         |                 |                                         |                                 |           |      |      |     |
|                                         |                 |                                         |                                 |           |      |      |     |
|                                         |                 |                                         |                                 |           |      |      |     |
| Q Type here to search                   |                 | <b>B</b>                                | Desktop >>                      | n conta F | NG 2 | 2:11 | R   |

Once payment is successful user will be redirected to the PIPDIC website with **receipt** for the application fee paid through online mode. The screenshot for sample receipt is shown below

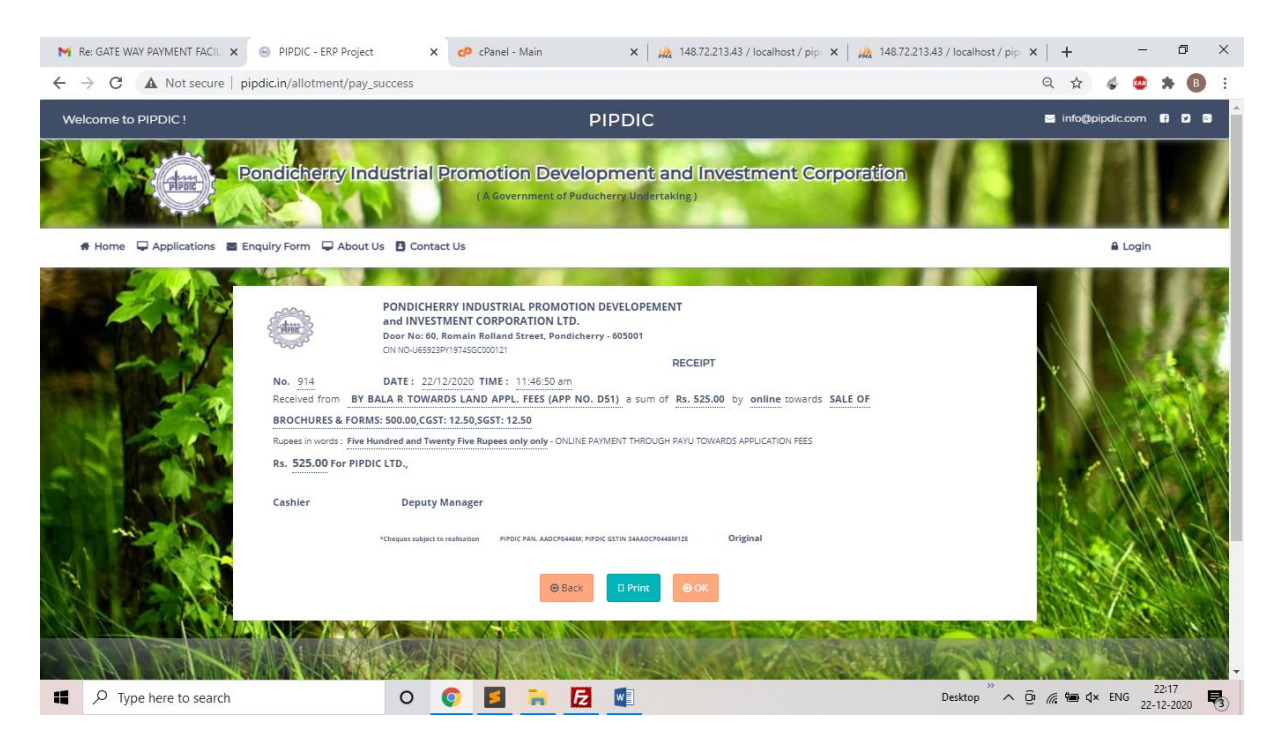

User can take print out of the receipt. They can also save it in the computer as pdf.

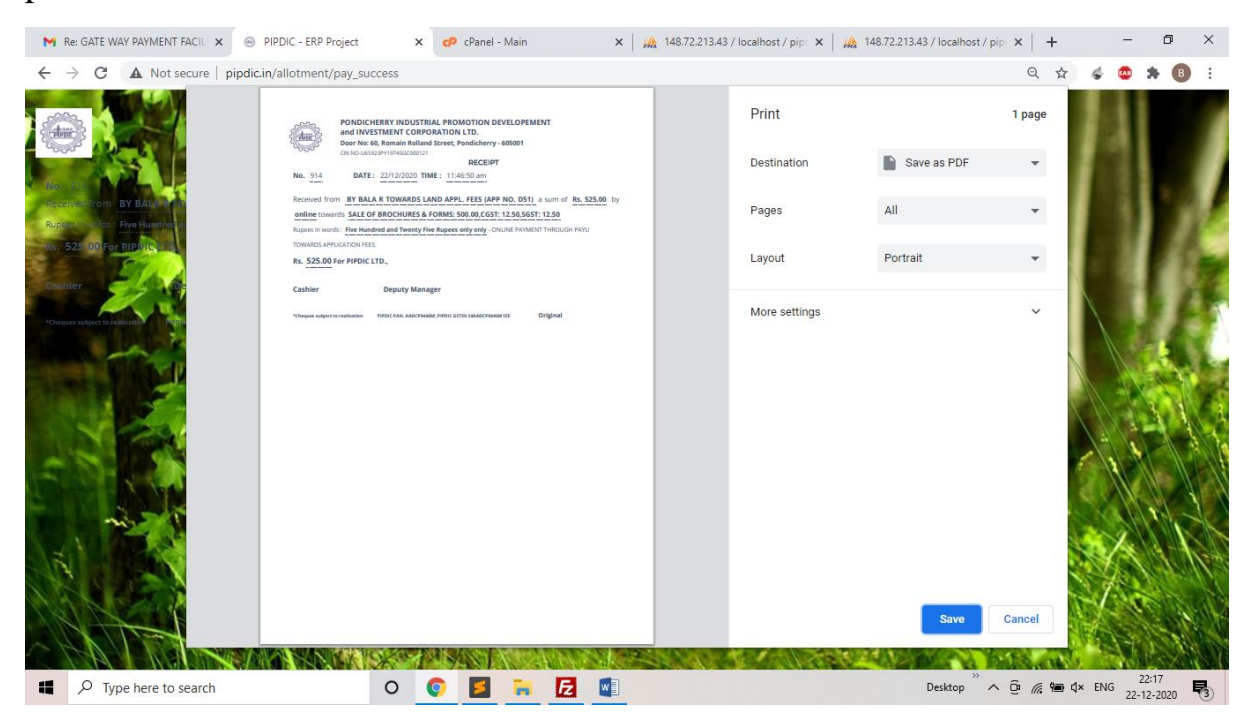

**NEFT / RTGS** payments can be made as indicated below:

| Bank's Name :  | CA | NARA BANK         |
|----------------|----|-------------------|
| Branch         | :  | Muthialpet Branch |
|                |    | 45, Gingee Salai, |
|                |    | Puducherry 605001 |
| <u>IFSC</u>    | :  | CNRB0000927       |
| Account Number | :  | 0927201002042     |

Customer are requested to mention the Party name and purpose of payment while

making payment towards NEFT / RTGS

**Step 6:** On successful submission of the Land application, customer can view the status submitted application and preview of full application by clicking on "View My application" Link.

After that select the Land application in the "Select Application" drop down as mentioned below.

| Pondicherty Industrial Promotion Development and Investment Co<br>(A Government of Puducherry Undertaking) | rporation |
|----------------------------------------------------------------------------------------------------|-----------|
| 🏶 Home 🖵 Applications 🗃 Enquiry Form 🖵 About Us 🚦 Contact Us                                               | Customer  |
| CUSTOMER<br>■ Email Address : customer@pipdic.com                                                          |           |
| ♥ View My Profile                                                                                          |           |
| Select Application<br>DEVELOPMENT                                                                          |           |
| Allotment Application                                                                                      |           |
| <b>O</b> Logout                                                                                            |           |

**<u>Step 7:</u>** Applications entered by the customer is displayed with current status.

| Welcome t                                                               | o PIPDIC !                                                              | PIPDIC              |               |             |                   | 🖂 ii            | nfo@pipdic.com      | ff 🕑 😳     |  |
|-------------------------------------------------------------------------|-------------------------------------------------------------------------|---------------------|---------------|-------------|-------------------|-----------------|---------------------|------------|--|
| Pondicherry Industrial Promotion Development and Investment Corporation |                                                                         |                     |               |             |                   |                 |                     |            |  |
| 🖨 Home                                                                  | # Home 🖵 Applications 🖀 Enquiry Form 🖵 About Us 🖪 Contact Us 🌡 Customer |                     |               |             |                   |                 |                     |            |  |
|                                                                         | C Allotment Application Data Sheet                                      |                     |               |             |                   |                 |                     |            |  |
|                                                                         | App No.                                                                 | Chief Promoter Name | Qualification | Field Name  | Area of expertise | Status          | Details             | Action     |  |
|                                                                         | D003                                                                    | CUSTOMER            |               | Engineering | ENGINEERING       | UNDER<br>REVIEW | Bio Data<br>Gener ▼ | 6 👁        |  |
|                                                                         | D003                                                                    | dsd                 |               |             |                   | UNDER<br>REVIEW | Bio Data<br>Gener ▼ | 6 💿        |  |
|                                                                         |                                                                         |                     |               |             |                   | UNDER<br>REVIEW | Bio Data<br>Gener ▼ | 8 👁        |  |
|                                                                         |                                                                         |                     |               |             |                   | UNDER           | Bio Data            | <b>7 9</b> |  |

**<u>Step 8</u>**: The preview of the Land application entered can be seen by clicking on "eye" icon under Action.

| Pondicherry Industrial Promotion Development and Investment Corporation                                        |                                                                                          |                                                                                    |                        |     |  |  |  |
|----------------------------------------------------------------------------------------------------|------------------------------------------------------------------------------------------|------------------------------------------------------------------------------------|------------------------|-----|--|--|--|
| 🖸 Home 📮 Applications 📓 Enquiry Form 📮 A                                                                       | bout Us 🚦 Contact Us                                                                     |                                                                                    | Lustor                 | ner |  |  |  |
| PONDICHERRY<br>REGD. OF                                                                                        | / INDUSTRIAL PROMOT<br>CORPORATI<br>FICE: NO.60, ROMAIN ROLLAN<br>OTMENT OF PLOTS / SHED | ON DEVELOPMENT AND<br>ON LIMITED<br>D STREET, PUDUCHERF<br>S / LAND ON PREMIUM ANN | V 605 001              |     |  |  |  |
|                                                                                                    |                                                                                          |                                                                                    | Application No. : D005 |     |  |  |  |
| A. DETAILS OF THE APPLICANT :                                                                                  |                                                                                          |                                                                                    |                        |     |  |  |  |
| Apply for:                                                                                                    | : PLC                                                                                    | DTS                                                                                |                        |     |  |  |  |
| a. Name of the Chief Promoter :                                                                                | : CU:                                                                                    | STOMER                                                                             |                        |     |  |  |  |
| b. Address (Give complete address details) (Please furnish proof of identity and residence as per KYC Norms) : |                                                                                          |                                                                                    |                        |     |  |  |  |
|                                                                                                    | Residential Address                                                                      | Permanent Address                                                                  | Correspondence Address |     |  |  |  |
| Address                                                                                                    | dsfsdf                                                                                   |                                                                                    |                        |     |  |  |  |
| Pin Code                                                                                                    | sdfsdf                                                                                   |                                                                                    |                        |     |  |  |  |

Customer can take printout of the application by clicking on print icon in Right top corner